スマートフォンで車検証情報を閲覧する

下記QRコードから車検証閲覧アプリをダウンロードしてください

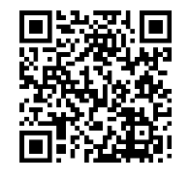

車検証情報を閲覧する操作を説明します。

- ①【読取開始】「読取開始」を選択します。
- ②【セキュリティコード入力】セキュリティコード(車検証に記載されている4桁の数字)を入力後、「次へ」を選択します。
- ③【車検証読取】Androidの場合は、車検証のICタグ部にスマートフォンを近づけ、読取を行います。iOSの場合は、「読取開始」を選択します。
- ④ 【車検証読取2(iOSのみ)】iOSの場合は、車検証のICタグ部にスマートフォンを近づけ、読取を行います。
- ⑤【車検証情報表示】読取完了後、車検証に記載されているすべての情報が表示されます。

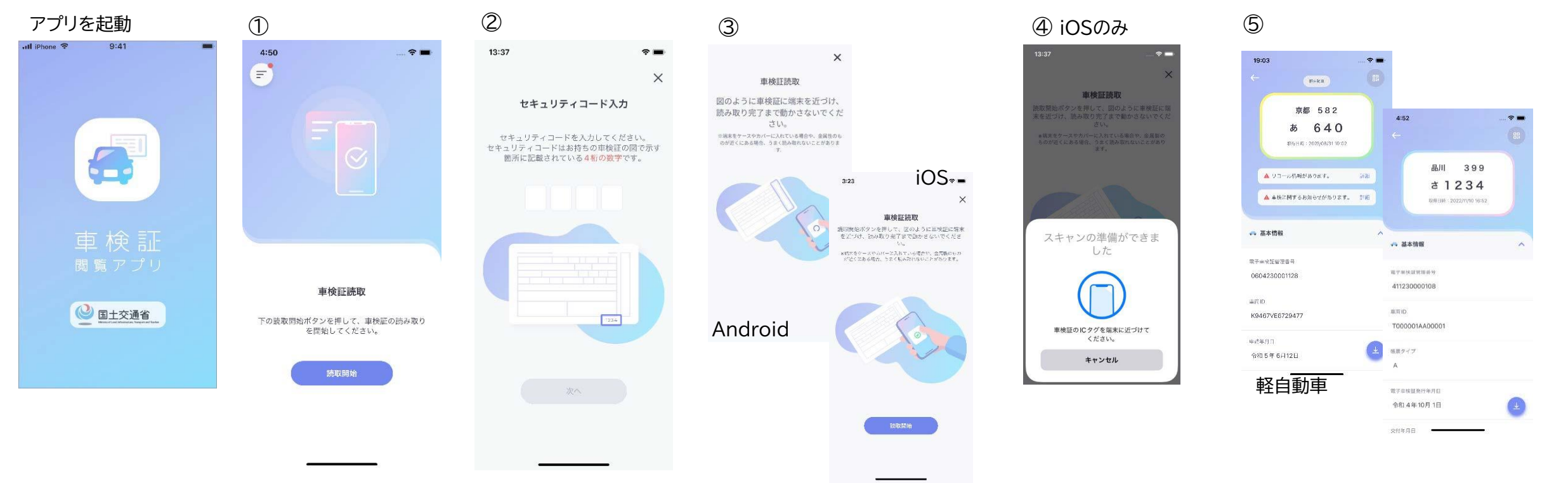

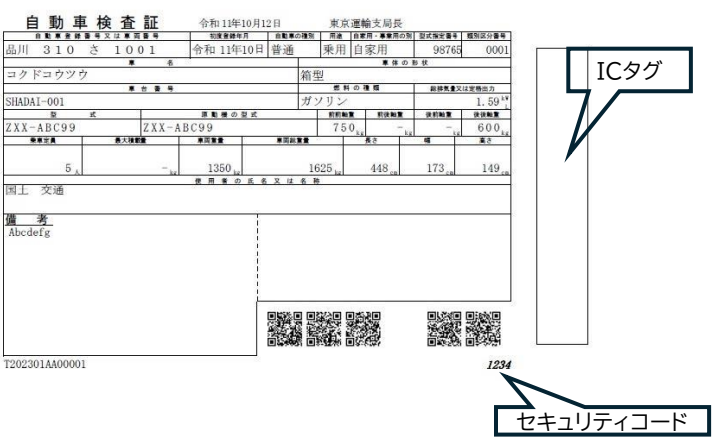

## スマートフォンで車検証情報を保存する

車検証情報を保存する操作を説明します。 ① 閲覧画面の右下にあるダウンロードボタンをタップします。

【iOSの場合】

②「PDFをホーム画面の一覧に追加」を選択します。

③ 車検証閲覧アプリのホーム画面にタブが生成されます。タブをタップするとPDFが表示されますのでeメールに添付するか、紙に出力して返送してください。

## 【Androidの場合】

②「PDFをホーム画面の一覧に追加」を選択します。 ③「PDFを保存」を選択します。保存されたPDFをeメールに添付するか、紙に出力して返送してください。

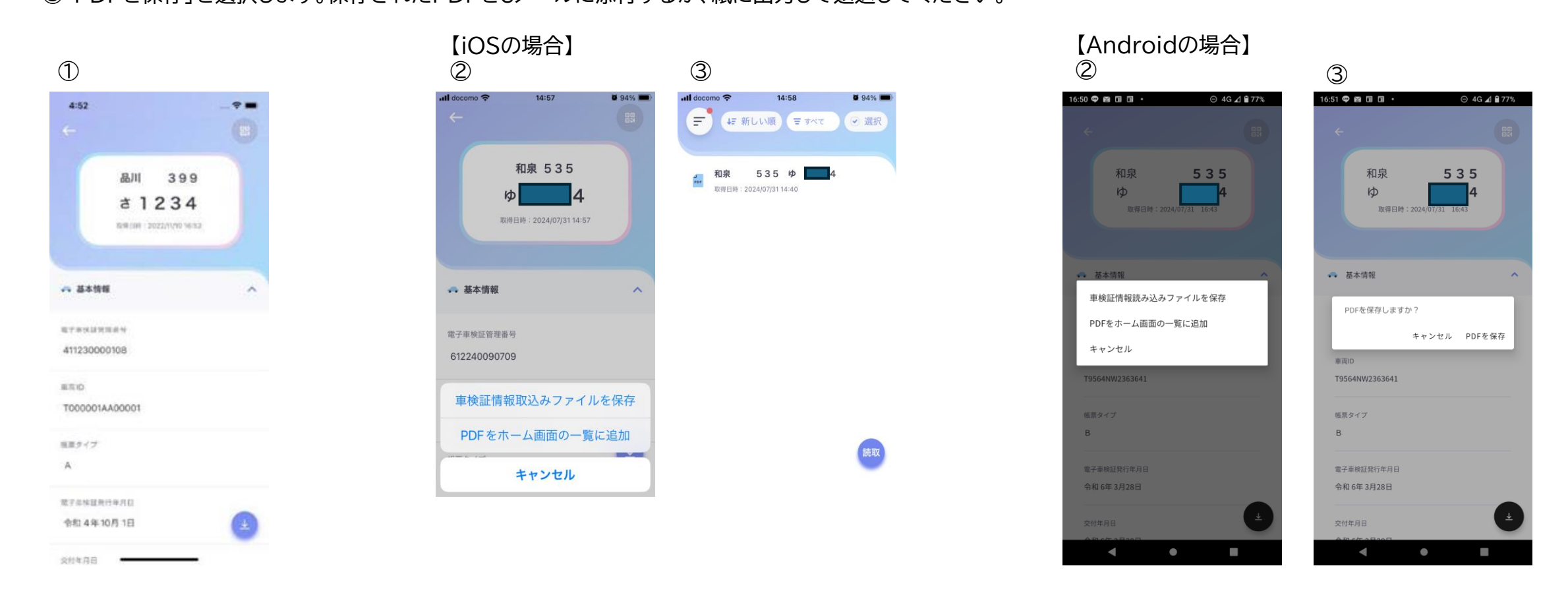